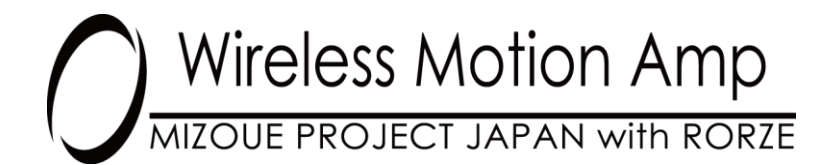

ワイヤレスモーションアンプ

無線6軸モーションセンサ

無線3軸加速度センサ

ペアリングソフトウェア セットアップマニュアル

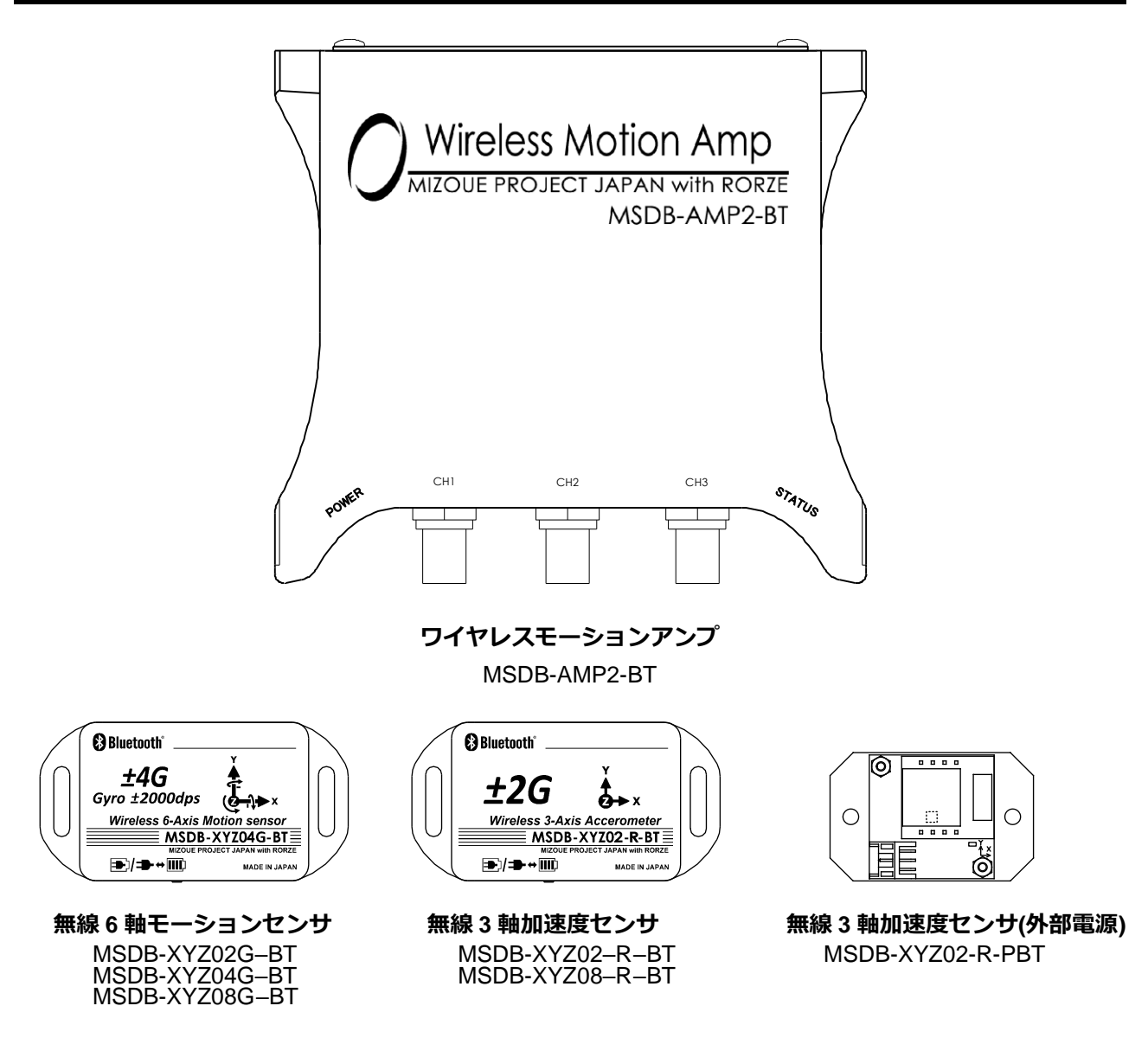

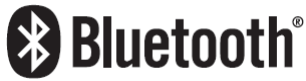

# 目次

| 1. | ペアリングソフトウェア(ptool)のインストール | 2 |
|----|---------------------------|---|
| 2. | デバイスドライバのインストール           | 3 |
|    | ●Windows 10 の場合           | 3 |
| (  | ●Windows 11 の場合           | 6 |

本書は「ワイヤレスモーションアンプ 取扱説明書」の別冊で、ホームページからダウンロードしたソフト ウェアをインストールする手順を説明しています。ワイヤレスモーションアンプをはじめてご使用になる方 は、「ワイヤレスモーションアンプ 取扱説明書」を最初にお読みください。

### 1. ペアリングソフトウェア(ptool)のインストール

ホームページからソフトウェアをダウンロードしてください。ペアリングソフトウェアには特別な インストーラはありませんので、ダウンロードしたファイルを PC のローカルディスク上の任意の場所に 解凍してご使用ください。

| 🏪   🛃 📙 🖵                               | 管理 OS (C:)          |                   |                                                  |  |
|-----------------------------------------|---------------------|-------------------|--------------------------------------------------|--|
| ファイル ホーム 共有 表示                          | ドライブ ツール            |                   |                                                  |  |
| ★ □ □ ↓ ↓ ↓ ↓ ↓ ↓ ↓ ↓ ↓ ↓ ↓ ↓ ↓ ↓ ↓ ↓ ↓ | <ul> <li></li></ul> | ■<br>新しい<br>フォルダー | ראין דער איז איז איז איז איז איז איז איז איז איז |  |
| クリップボード                                 | 整理                  | 新規                | 開く                                               |  |
| ← → ~ ↑ 🖕 > PC → OS (C                  | <u>.</u> )          |                   | 5 V                                              |  |
| PC                                      | へ 名前                |                   |                                                  |  |
| 🛀 OS (C:)                               |                     | ,                 |                                                  |  |
| └──→ OS (C:) へ移動                        |                     |                   |                                                  |  |

2. デバイスドライバのインストール

PC とワイヤレスモーションアンプは、PC の USB ポートを介して通信します。そのため、ペアリング ソフトウェアを利用するには、PC に USB デバイスドライバをインストールする必要があります。

●Windows 10 の場合

#### デバイスドライバのインストール

① ワイヤレスモーションアンプと PC を USB ケーブルで接続し、POWER スイッチを USB 側に設定 します。

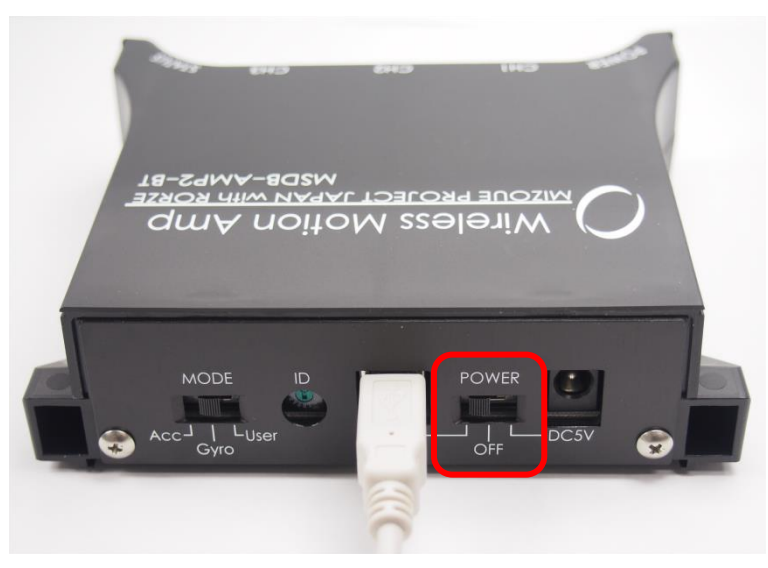

② スタートボタンの右クリックメニューから「デバイス マネージャー(M)」を起動します。

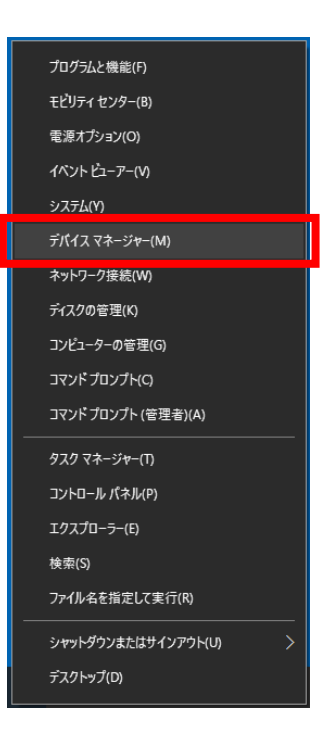

 ③ 「ほかのデバイス」の「Wireless Motion Amp」を右クリックし、表示されるポップアップメニュー から「ドライバーの更新(P)」をクリックします。

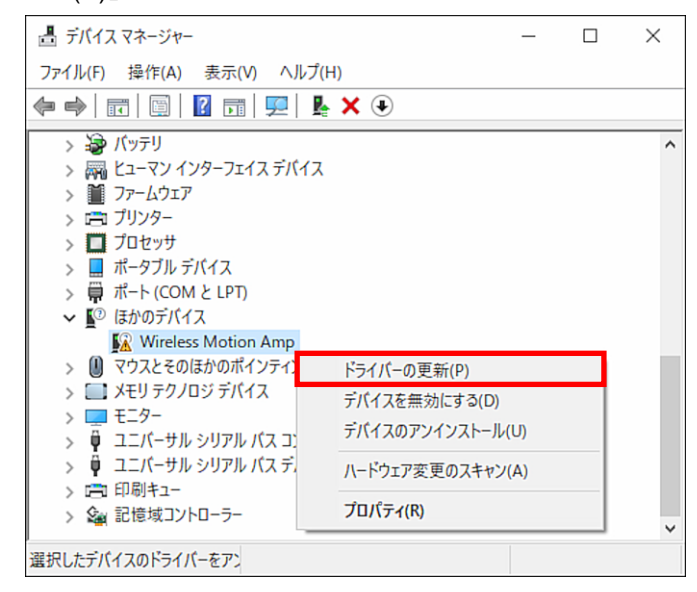

④ 「コンピューターを参照してドライバーを検索(R)」をクリックします。

| 8 |                                                                             | ×     |
|---|-----------------------------------------------------------------------------|-------|
| ÷ | ■ ドライバーの更新 - Wireless Motion Amp                                            |       |
|   | ドライバーの検索方法                                                                  |       |
|   | → ドライバーを自動的に検索(S)<br>お使いのコンビューターで、使用可能な最も適したドライバーが検索され、デバイスにインストール<br>されます。 |       |
|   | → コンピューターを参照してドライバーを検索(R)<br>ドライバーを手動で検索してインストールします。                        |       |
|   |                                                                             |       |
|   |                                                                             | キャンセル |

⑤ 「参照(R)…」をクリックし、インストールした PairingTool 内の drivers フォルダを選択します。

|   |                                                                                       | $\times$ |
|---|---------------------------------------------------------------------------------------|----------|
| ← | ■ ドライバーの更新 - Wireless Motion Amp USB drivers                                          |          |
|   |                                                                                       |          |
|   | コンピューター上のドライバーを参照します。                                                                 |          |
| ſ |                                                                                       |          |
|   | 次の場所でトライバーを検索します:                                                                     |          |
|   | C:¥PairingTool¥drivers ~ 参照(R)                                                        |          |
|   | ☑ サブフォルダーも検索する(I)                                                                     |          |
|   |                                                                                       |          |
|   |                                                                                       |          |
|   |                                                                                       |          |
|   | > コンピューター しの利用可能なビライボーター 乾水の潮中にませい                                                    |          |
|   | → コノビユーダー上の村田町能なトノイハーの一覧がら迭折します(L)<br>この一覧には、デバイスと互換性がある利用可能なドライバーと、デバイスと同じカテゴルにあるすべて |          |
|   | のドライバーが表示されます。                                                                        |          |
|   |                                                                                       |          |
|   |                                                                                       |          |
|   |                                                                                       |          |
|   | 次へ(N) キ+                                                                              | ッンセル     |
|   |                                                                                       |          |

⑥ 「ドライバーの更新警告」が表示されたら、「はい(Y)」をクリックします。

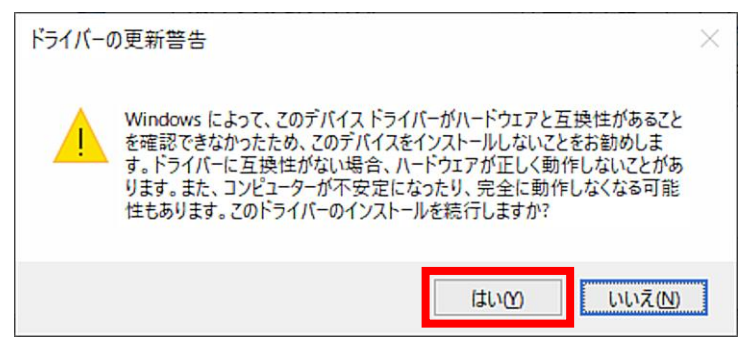

⑦ インストールが終了すると、以下の画面が表示されます。

|              |                                               | $\times$ |
|--------------|-----------------------------------------------|----------|
| $\leftarrow$ | ▋ ドライパーの更新 - Wireless Motion Amp USB drivers  |          |
|              | ドライバーが正常に更新されました                              |          |
|              | このデバイス用のドライバーがインストールされました:                    |          |
|              | Just Contract Wireless Motion Amp USB drivers |          |
|              |                                               |          |
|              |                                               |          |
|              |                                               |          |
|              |                                               |          |
|              |                                               |          |
|              | <u>□) 61時</u>                                 |          |

●Windows 11 の場合

デバイスドライバのインストール

① ワイヤレスモーションアンプと PC を USB ケーブルで接続し、POWER スイッチを USB 側に設定します。

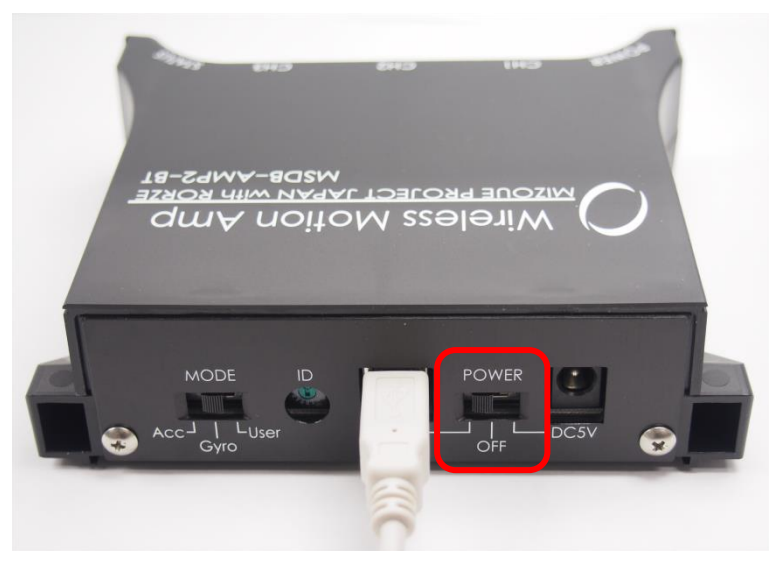

② スタートボタンの右クリックメニューから「デバイス マネージャー」を起動します。

| インストールされているアプリ   |   |
|------------------|---|
| モビリティ センター       |   |
| 電源オプション          |   |
| イベント ビューアー       |   |
| システム             |   |
| デバイス マネージャー      |   |
| ネットワーク接続         |   |
| ディスクの管理          |   |
| コンピューターの管理       |   |
| ターミナル            |   |
| ターミナル (管理者)      |   |
| タスク マネージャー       |   |
| 設定               |   |
| エクスプローラー         |   |
| 検索               |   |
| ファイル名を指定して実行     |   |
| シャットダウンまたはサインアウト | > |
| デスクトップ           |   |

 ③ 「ほかのデバイス」の「Wireless Motion Amp」を右クリックし、表示されるポップアップメニュー から「ドライバーの更新(P)」をクリックします。

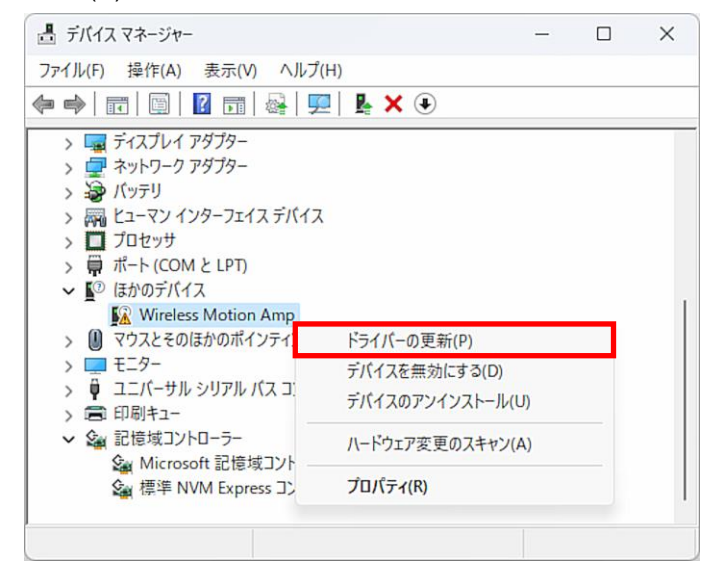

④ 「コンピューターを参照してドライバーを検索(R)」をクリックします。

| ¢ | 』 ドライバーの更新 - Wireless Motion Amp                                            | ×     |
|---|-----------------------------------------------------------------------------|-------|
|   | ドライバーの検索方法                                                                  |       |
|   | → ドライバーを自動的に検索(S)<br>お使いのコンビューターで、使用可能な最も適したドライバーが検索され、デバイスにインストール<br>されます。 |       |
|   | → コンピューターを参照してドライバーを検索(R)<br>ドライバーを手動で検索してインストールします。                        |       |
|   |                                                                             |       |
|   |                                                                             | キャンセル |

⑤ 「参照(R)…」をクリックし、インストールした PairingTool 内の drivers フォルダを選択します。

|     |                                                                                                    | ×    |
|-----|----------------------------------------------------------------------------------------------------|------|
| ÷   | ■ ドライパーの更新 - Wireless Motion Amp                                                                        |      |
|     |                                                                                                    |      |
|     | コンピューター上のドライバーを参照します。                                                                                   |      |
| l r |                                                                                                    |      |
|     | 次の場所でトライハーを検索します:                                                                                       |      |
|     | C:¥PairingTool¥drivers                                                                                  |      |
|     | ✓ サブフォルダーも検索する(I)                                                                                       |      |
|     | → コンビューター上の利用可能なドライバーの一覧から選択します(L)<br>この一覧には、デバイスと互換性がある利用可能なドライバーと、デバイスと同じカテゴリにあるすべて<br>のドライバーが表示されます。 |      |
|     | 次へ(N) キャン                                                                                               | th ) |

⑥ 「ドライバーの更新警告」が表示されたら、「はい(Y)」をクリックします。

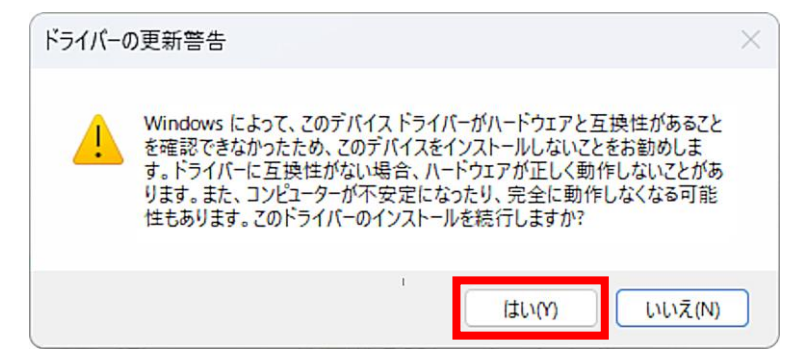

⑦ インストールが終了すると、以下の画面が表示されます。

|              |                                              | $\times$ |
|--------------|----------------------------------------------|----------|
| $\leftarrow$ | ■ ドライバーの更新 - Wireless Motion Amp USB drivers |          |
|              | ドライバーが正常に更新されました                             |          |
|              | このデバイス用のドライバーがインストールされました:                   |          |
|              | Wireless Motion Amp USB drivers              |          |
|              |                                              |          |
|              |                                              |          |
|              |                                              |          |
|              |                                              |          |
|              | BBITAC                                       |          |
|              |                                              |          |

本書の著作権はローツェ株式会社及び有限会社 MIZOUE PROJECT JAPAN に帰属します。 権利者の許諾を得ることなく、本書の内容の全部または一部を複製することは著作権法上禁止されておりま す。本書の一部または全部を無断で他に転載しないようにお願いいたします。

本書は改善のために予告なく変更する場合があります。

### **何**////// 有限会社 MIZOUE PROJECT JAPAN

◆本 社

〒726-0013 広島県府中市高木町 305-1
 代表 TEL(0847)44-6151 FAX(0847)44-6152
 お問い合わせ用メールアドレス toiawase@mizoueproject.com
 ホームページアドレス http://www.mizoueproject.com

## RORZE ローツェ株式会社

◆本 社

〒720-2104 広島県福山市神辺町道上 1588-2
 代表 TEL(084)960-0001 FAX(084)960-0200
 お問い合わせ用メールアドレス infomail@rorze.com
 ホームページアドレス http://www.rorze.com